### GUIDA PRATICA PER LA PRESENTAZIONE DELLE DOMANDE DI PARTECIPAZIONE AL CONCORSO PER L'AMMISSIONE AI CORSI DI DOTTORATO DI RICERCA

La procedura telematica si articola in cinque fasi.

**NOTA BENE:** I candidati laureati all'Università di Pisa (o che, comunque, hanno usufruito in passato dei servizi web) devono **accedere direttamente alla fase 2**, cliccando sulla voce "Iscrizione concorsi".

### Fase 1 – Registrazione dei propri dati personali

Collegati al sito <u>www.studenti.unipi.it</u> e clicca sulla voce "Registrazione"

# Alice, il portale dei servizi on line per

English version

Come seguire le lezioni a distanza

Utilizza il menu in alto a destra per navigare nel portale, se sei uno studente in Dalla tua area riservata hai accesso alle funzioni web più importanti: dalla sce Accedi pregistrati se sei un nuovo utente.

Se devi recuperare le credenziali (nome utente e/o password) clicca qui.

Se possiedi l'identità digitale SPID clicca su "Registrazione con SPID"; altrimenti clicca su "Registrazione nuovo utente"

### Registrazione nuovo utente

Puoi registrarti cliccando su "Registrazione nuovo utente" oppu Al termine della procedura accedendo alla tua area riservata po • iscriverti al concorsi o al test di valutazione • immatricolarti • completare l'immatricolazione se sei uno studente INTER ATTENZIONE: prima dell'inizio delle lezioni, riceverai una e-mail Registrazione con SPID

Registrazione nuovo utente

Digitare il codice fiscale (nel caso di registrazione nuovo utente). In mancanza di codice fiscale italiano cliccare la casella studente straniero. Poi cliccare "Avanti".

| D | gitare il proprio codice fiscale oppure             | in mancanza di codice fiscale italiano, selezionare la casella sottostante. Successivamente cliccare su avanti.                                                                                     |
|---|-----------------------------------------------------|----------------------------------------------------------------------------------------------------|
| Г | Codice Fiscale                                      |                                                                                                    |
|   | Codice Fiscale                                      |                                                                                                    |
|   | Studente straniero senza Codice<br>Fiscale Italiano | Ore aro di essere uno studente straniero senza Codice Fiscale Italiano e di impegnarmi a richiederlo all'Agenzia delle Entrate Italiana appena possibile. Tale dato dovrà essere comunicato ad NIP. |
|   | Indietro Avanti                                     |                                                                                                    |

Se il sistema avverte che il codice fiscale inserito esiste già significa che la registrazione era già stata effettuata in passato e quindi dovranno essere recuperati nome utente e password già utilizzati per precedenti accessi.

Completare la compilazione dei dati anagrafici.

| Nome*                 |                         |
|-----------------------|-------------------------|
| Cognome *             |                         |
| Data Nascita*         | 12/09/1966 (gg/mm/aaaa) |
| Genere*               | @ Maschio 🔿 Femmina     |
| Prima cittadinanza*   | ITALIA                  |
| Nazione di nascita*   | ITALIA -                |
| Provincia di nascita* | Psa •                   |
| Comune di nascita*    | Psa •                   |
| Codice Fiscale*       | RDNRTR66P12G702H        |

Se non si è in possesso del permesso di soggiorno cliccare "Avanti"

| n questa pagina viene visualizzato il modulo per l'in | erimento dei dati del permesso di soggiorno. |  |
|-------------------------------------------------------|----------------------------------------------|--|
| Permesso di Soggiorno                                 |                                              |  |
| Data Rilascio                                         | (dd/mm/yyyy)                                 |  |
| Data Scadenza                                         | (dd/mm/yyyy)                                 |  |
| Tipo permesso di soggiorno*                           | Tempo indeterminato ~                        |  |

**N.B.:** Se non ti ricordi la data inizio validità dell'indirizzo di residenza esatta indica la tua data di nascita o, se hai modificato la residenza, il 1° gennaio dell'anno in cui ti sei trasferito.

| ł | Registrazione: Indirizzo di Resid       | enza                                                         |
|---|-----------------------------------------|--------------------------------------------------------------|
| 1 | n questa pagina viene visualizzato il r | nodulo per l'inserimento o la modifica dell'indirizzo di Res |
|   | Residenza                               |                                                              |
|   | Nazione*                                | ITALIA                                                       |
|   | Provincia*                              | Pisa 💟                                                       |
|   |                                         | se in Italia                                                 |
|   | Comune*                                 | Pisa 💟                                                       |
|   | CAP*                                    | 56125 pe in Italia                                           |
|   | Frazione                                |                                                              |
|   | Indirizzo*                              | via (via,piazza,strada)                                      |
|   | Nº Civico*                              | 1                                                            |
|   | Data inizio validità dell'indirizzo     | (sg/mm/aaaa)                                                 |
|   | di residenza                            | Errore: Inserire la data di inizio validità                  |
|   | Se non ti ricordi la data esatta        |                                                              |
|   | indica la tua data di nascita o, se     |                                                              |
|   | hai modificato la residenza, il 1       |                                                              |
|   | gennaio dell'anno in cui ti sei         |                                                              |
|   | trasferito.*                            |                                                              |

Durante la registrazione dei dati anagrafici, il sistema chiederà di inserire le modalità di rimborso. Si consiglia di selezionare "Rimborso allo sportello bancario".

| Registrazione: Rimborsi di tasse                                                                                                    |                                                                 |  |  |
|----------------------------------------------------------------------------------------------------|-----------------------------------------------------------------|--|--|
| l seguenti campi sono richiesti per eventuali rimborsi di tasse.<br>Gli studenti con conto corrente bancario estero non appartenente all'Area SEPA de\<br>Gli studenti con conto corrente bancario estero appartenente all'Area SEPA devono |                                                                 |  |  |
| Rimborsi di tasse                                                                                                    |                                                                 |  |  |
| Modalità*                                                                                                    | Seleziona                                                       |  |  |
|                                                                                                    | Seleziona                                                       |  |  |
| Indietro Avanti                                                                                                    | Rimborso, Bonifico Bancario<br>Rimborso allo sportello bancario |  |  |

Dopo di ciò, il sistema chiede di **inserire la password personale** da utilizzare per tutti i futuri accessi:

| Registrazione: Scelta password                                            |
|---------------------------------------------------------------------------|
| In questa pagina è possibile definire la password personale di accesso.   |
| Tutti gli spazi all'inizio e alla fine della password verranno eliminati. |
| Scelta password                                                           |
| *Password                                                                 |
| *Conferma password                                                        |
| Indietro                                                                  |

Al termine della registrazione, è proposta la videata "Riepilogo registrazione" dove sono riepilogati i dati inseriti: è possibile confermare o modificare i dati inseriti.

Dopodiché compare il messaggio "Registrazione conclusa". Il sistema visualizza le chiavi di accesso ("nome utente" e "password") che sono inviate anche all'indirizzo di posta elettronica dell'utente (se inserito). A questo punto chi intende procedere immediatamente con la fase 2 di iscrizione al concorso deve cliccare sul pulsante "Accedi all'area riservata".

| Registrazione: Regi                                                                               | strazione Conclusa                                                                                                    |
|---------------------------------------------------------------------------------------------------|----------------------------------------------------------------------------------------------------|
| La registrazione è avvenuta c<br>Se sei uno studente erasmus l<br>Attenzione: con la sola registr | on successo! Ti consiglio di stampare il promemoria.<br>la procedura è conclusa.<br>razione non sei iscritto ad alcun concorso. |
| Credenziali                                                                                       |                                                                                                    |
| Nome                                                                                              | MARIO                                                                                                    |
| Cognome                                                                                           | BIANCHI                                                                                                    |
| E-mail                                                                                            | m.bianchi@libero.it                                                                                                    |
| Nome Utente                                                                                       | m.bianchi35                                                                                                    |
| Password                                                                                          | mariobianchi                                                                                                    |
| Le chiavi d'accesso ti so<br>hai inserito.                                                        | ono state inviate all'indirizzo di posta elettronica, se lo                                                                     |
| Accedi all'area riservata                                                                         | J                                                                                                    |
| Stampa promemoria                                                                                 |                                                                                                    |
| Esci                                                                                              |                                                                                                    |
|                                                                                                   |                                                                                                    |

### Fase 2 – Iscrizione al concorso

Sei hai già usufruito dei servizi web, una volta entrato sul sito internet all'indirizzo www.studenti.unipi.it, clicca sulla voce "Login" per poter accedere all'area riservata.

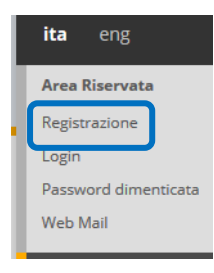

Seleziona "Iscrizione concorso di ammissione"

| <ul> <li>Iscrizione concorso di ammissione</li> </ul> |
|-------------------------------------------------------|
|-------------------------------------------------------|

<u>Sceita del corso (immatricolazione</u>)

Iscrizione test di valutazione

Il sistema chiederà l'inserimento di "nome utente" e "password".

**ATTENZIONE: Se hai dimenticato il nome utente o la password**, <u>non</u> devi procedere a una nuova registrazione: il sistema fornisce indicazioni sulla modalità di recupero utilizzando la funzione "password dimenticata". Per il recupero è sufficiente il Codice Fiscale.

**NOTA BENE:** I laureati a Pisa sono invitati a consultare la voce **"Anagrafica"** per verificare che i dati presenti siano aggiornati e completi.

### A questo punto occorre procedere con i seguenti passi:

Clicca sul pulsante "Concorsi" per procedere.

Concorsi

Selezionare "Corso di dottorato" e poi il concorso cui si intende partecipare e cliccare "Avanti" per proseguire.

*Nota bene*: <u>solo</u> per partecipare ai concorsi per l'ammissione al dottorato in "*Smart Industry*" e "Studi italianistici" <u>non selezionare</u> "Corso di dottorato" (D.M.226/2021)".

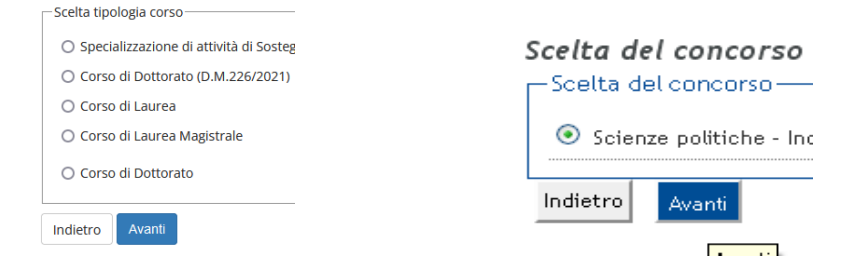

## Verificare e confermare per proseguire

Conferma scelta concorso

Verifica le informazioni relative alle scelte effettuate nelle pagine prece-

| Concorse           |                     |  |  |
|--------------------|---------------------|--|--|
| Tipologia di corso |                     |  |  |
| Descrizion         | e                   |  |  |
| Indietro           | Conferma e prosegui |  |  |

## Inserire i dati del documento di identità e fare l'upload del documento

|                                                        | Documenti di identità                                          |                      |
|--------------------------------------------------------|----------------------------------------------------------------|----------------------|
| Documenti di Identita                                  | Inserisci/modifica i dati di un docume<br>Documento d'identità | nto d'identità       |
| In questa pagina vengono visualizzati i dati dei docι  | Tipo documento*                                                |                      |
| Per inserire i dati di un documento d'identità clicca  | Numero*                                                        |                      |
| Se hai inserito i dati e devi fare l'upload del docume | Rilasciato da*                                                 |                      |
| Se hai gia inserito i dati e l'immagine dei documento  | Data Rilascio*                                                 |                      |
| Non risultano inseriti documenti di identità           |                                                                | (gg/mm/aaaa)         |
|                                                        | Data Scadenza Validită*                                        |                      |
| Inserisci                                              |                                                                | (gg/mm/aaaa)         |
|                                                        | Nazione*                                                       | digita per ricercare |
| Indietro Avanti                                        | Indietro Avanti                                                |                      |

#### Lista allegati

| Tipologia di allegato       | Titolo | Descrizione | Azioni             |
|-----------------------------|--------|-------------|--------------------|
| Documento di riconoscimento |        |             | Inserisci Allegato |
| Indietro Avanti             |        |             |                    |

### Cliccare su Avanti per confermare quanto inserito

Conferma i dettagli del documento d'identità

| Tipologia Documer  | to: |  |
|--------------------|-----|--|
| Numero:            |     |  |
| Ente Rilascio:     |     |  |
| Data Rilascio:     |     |  |
| Data Scadenza:     |     |  |
| Nazione di Emissio | ne: |  |

Indietro Avanti

Selezionare la scelta della tipologia di posto per cui si concorre. Il dottorando con titolo conseguito all'estero è il candidato che ha un titolo di studio conseguito o da conseguire all'estero.

| Tipologia | di posto           |                                             |
|-----------|--------------------|---------------------------------------------|
|           | Tipologia di posto |                                             |
|           |                    | -<br>Ordinario                              |
| Indietro  | Avanti             | Dottorando con titolo conseguito all'estero |

Inserire nella pagina "Dettaglio titoli richiesti" i dati relativi al titolo di scuola superiore e alla laurea magistrale (o specialistica o "vecchio ordinamento") necessario per l'iscrizione al concorso e specificato nell'Allegato al bando di concorso (<u>non inserire i dati relativi alla laurea triennale in quanto titolo di studio non previsto per l'ammissione al dottorato; l'opzione 1 si riferisce alla laurea vecchio ordinamento ante d.m. n.509/99). I laureati a Pisa devono scegliere l'opzione titolo conseguito "in questo stesso ateneo" così da permettere al sistema di **recuperare automaticamente i dati** della laurea conseguita.</u>

**NOTA BENE** chi è in possesso di un titolo di studio conseguito all'estero deve selezionare l'opzione 4 e **caricare la documentazione richiesta dal bando** di concorso secondo la procedura di cui alla successiva fase 3.

#### Dettaglio titoli richiesti

| ner<br>le v     | r proseguire è necessario<br>rarie opzioni sono alternat | completare l'inserimento<br>ive tra loro. | di un titolo di stu | dio obbligatorio | ) per l'ammissio |
|-----------------|----------------------------------------------------------|-------------------------------------------|---------------------|------------------|------------------|
| pzione          | 1:                                                       |                                           |                     |                  |                  |
| Stato<br>blocco | Titolo                                                   | Note                                      |                     | Stato<br>Titolo  | Azioni           |
| $\checkmark$    | Laurea                                                   |                                           |                     | ۲                | <u>Inserisci</u> |
| pzione          | 2:                                                       |                                           |                     |                  |                  |
| Stato<br>blocco | Titolo                                                   |                                           | Note                | Stato<br>Titolo  | Azioni           |
| <b>V</b>        | Laurea a ciclo unico 5 an                                | ni                                        |                     | 0                | <u>Inserisci</u> |
| )pzione         | 3:                                                       |                                           |                     |                  |                  |
| Stato           |                                                          |                                           |                     | Stato            |                  |

I candidati che conseguiranno il titolo di studio dopo la scadenza del bando, ma **entro il 31 ottobre 2024**, dovranno "cliccare" la voce "non ancora conseguito" e indicare l'a.a. di conseguimento e, ove possibile, anche la data di conseguimento.

| Titolo di studio Laurea                                       |                                                                               |
|---------------------------------------------------------------|-------------------------------------------------------------------------------|
| Per proseguire è necessario inserire<br>titolo Universitario. | il titolo. Questo modulo permette di inserire o modificare i dati relativi ad |
|                                                               |                                                                               |
| Situazione Titolo*                                            | 🔘 conseguito                                                                  |
|                                                               | on ancora conseguito                                                          |
| Codice ISTAT*                                                 | Corso di Laurea in ARCHITETTURA                                               |
| Data Conseguimento                                            | (gg/MiM/yyyy)                                                                 |
| Anno accademico*                                              | 2012/2013 (es: 2001/2002)                                                     |
| Sessione                                                      |                                                                               |
| Voto                                                          | (Es: 98/110)                                                                  |
| Lode                                                          |                                                                               |
| Giudizio                                                      |                                                                               |
| Percorso di studio                                            |                                                                               |
| Indietro Procedi                                              |                                                                               |

Fase 3 – Caricamento *file* relativi a curriculum, progetto di ricerca (ove previsto) ed eventuali ulteriori documenti si ritengano utili ai fini della valutazione

Per allegare i documenti scegli **Sì** e clicca su "Avanti". <u>N.B. assicurarsi che la dimensione di ogni</u> <u>file sia inferiore a 3 MB.</u> È necessario caricare almeno un file per poter andare avanti nella procedura.

**Nota bene:** Ciascuna selezione prevede l'upload di specifiche tipologie di documenti. *Il progetto di ricerca, eventualmente richiesto nella scheda allegato al bando di concorso, deve essere caricato in questa fase*.

Caricare il curriculum o altri documenti utili ai fini della discussion

Il concorso scelto prevede l'inserimento delle seguenti

| Tipo titolo                          |  |
|--------------------------------------|--|
| Curriculum                           |  |
| Laurea straniera                     |  |
| Progetto di ricerca                  |  |
| Altri documenti utili                |  |
| Autocertificazione titoli di ACCESSO |  |

Non è stato inserito alcun documento

| Per carica | re il currio | culum o alt | ri docume | enti cliccai | re su sì* |
|------------|--------------|-------------|-----------|--------------|-----------|
| ⊖ Sì       |              |             |           |              |           |
| O No       |              |             |           |              |           |
|            |              |             |           |              |           |
| Indietro   | Avanti       |             |           |              |           |

Caricare il curriculum **firmato** e i documenti compilando i seguenti campi:

- 1. Tipologia (**campo obbligatorio**): selezionare una delle voci presenti nel menu a tendina in base alla tipologia di documento che si vuole caricare
- 2. (**campo obbligatorio**): indicare il titolo del documento che si sta caricando (es. CV, tesi, progetto di ricerca, ecc.)
- 3. indicare un eventuale dettaglio del documento che si sta caricando (max 250 caratteri)
- 4. Allegato: inserisci il curriculum e gli altri documenti esclusivamente in formato pdf cliccando su "Sfoglia".

Al termine clicca su "Avanti".

| Indicare i dati del documento che si intende | caricare        |
|----------------------------------------------|-----------------|
| Dettaglio documento da caricare              |                 |
| Tipologia:*                                  | -               |
|                                              |                 |
|                                              |                 |
|                                              |                 |
|                                              |                 |
| Allegato:*                                   | +Seleziona file |
| Indietro                                     |                 |

**NOTA BENE** Il candidato che intendesse sottoporre alla valutazione della commissione esaminatrice elementi relativi alle carriere universitarie svoltesi presso l'Università di Pisa <u>deve farne esplicita</u> <u>richiesta</u> (dandone indicazione nel curriculum o allegando specifica dichiarazione) in modo da poter procedere all'acquisizione di ufficio nel curriculum suddetto.

Terminato il caricamento, il sistema proporrà la seguente videata riepilogativa dei documenti caricati. Se vuoi inserire altri documenti cliccare su "Sì".

| Procedura di caricamento file       |                                       |        |   |   |
|-------------------------------------|---------------------------------------|--------|---|---|
| Caricare il curriculum o altri docu | menti utili ai fini del colloquio     |        |   |   |
| Curriculum                          |                                       |        |   |   |
| Curriculum e documenti già car      | icati                                 |        |   |   |
| Selezionare "curriculum"*           | Tipo documento (es. CV, tesi , ecc.)* | Azioni |   |   |
| Curriculum                          | cv                                    | 9      | 3 | 6 |
| Per allegare il curriculum o altr   | i documenti cliccare su "Sì"*         | :      | : | : |
| 🔘 sì                                |                                       |        |   |   |
| O No                                |                                       |        |   |   |
| Indietro Avanti                     |                                       |        |   |   |

È possibile integrare, eliminare o modificare file fino a quando la procedura di iscrizione *online* è aperta. Portata al termine la procedura di cui al punto 5, non sarà più possibile integrare, eliminare o modificare file a meno che non si annulli la domanda già presentata. L'annullamento della domanda azzera tutta la procedura, è pertanto sconsigliabile.

Fase 4 – Indicare i nominativi e i contatti (indirizzi mail e numeri di telefono) di docenti e studiosi di disponibili a fornire referenze (solo se previsto nello specifico Allegato al bando di concorso)

Cliccare su "Aggiungi richiesta referenza"

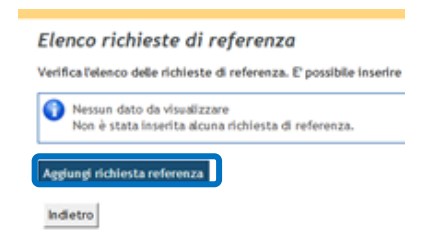

Inserire i dati richiesti e cliccare su "Avanti"

Inserimento referenza
Inserimento di un docente/esperto indicato dal candidato a fornire una lettera di referenze.

Referenza
Qualifica
Cognome\*
Cognome\*
Email\*
Email\*
Recapito telefonico\*
Istituzione di riferimento
Indietro
Avanti

## Fase 5 – Dichiarazione ex D.P.R. n. 445/2000 (solo per i cittadini italiani)

Dichiarazione ex D.P.R. n. 445/2000

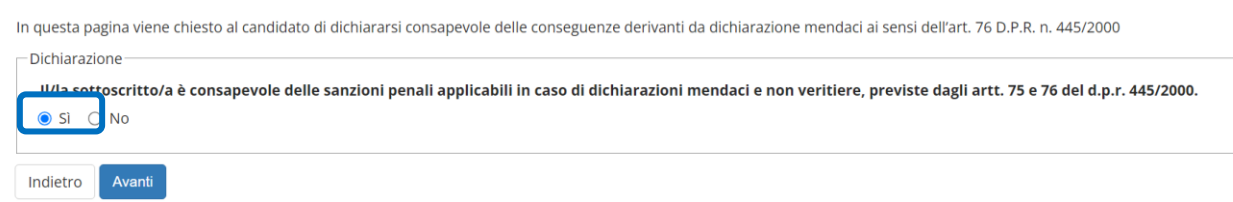

### Cliccare su SI per dare il consenso

Fase 6 – Conferma della procedura

Verificare e confermare per proseguire

| onferma scelta concorso                                                                    |                 |
|--------------------------------------------------------------------------------------------|-----------------|
| Ærifica le informazioni inserite nelle pagine precedenti                                   |                 |
| Concorso                                                                                   |                 |
| Tipo titolo di studio                                                                      | Dottorato di r  |
| Concorso di ammissione                                                                     | Ingegneria - Se |
| <ul> <li>Tipologia di posto ed ausili di invalidità</li> <li>Tipologia di posto</li> </ul> | Ordinario       |
| Richiesta ausili per invalidità                                                            | No              |
| Indietro                                                                                   |                 |

Fase 7 – Stampa ricevute

Clicca sul pulsante "Stampa ricevuta" per aprire e stampare la ricevuta di avvenuta iscrizione al concorso. Il modulo generato dal sistema è l'unico che comprova l'avvenuta iscrizione in quanto, oltre a costituire prova di avvenuta iscrizione al concorso, riporta anche un "numero di prematricola" che sarà indispensabile per visualizzare in forma anonima la valutazione del curriculum e gli esiti delle prove, sulla pagina web <u>https://dottorato.unipi.it/index.php/it/</u>. Nel modulo è indicato anche il numero dei file caricati durante la procedura. È importante verificare la corrispondenza tra il numero indicato e il numero dei file caricati.

Riepilogo iscrizione concorso

Il processo di iscrizione al concorso è stato completato con successo. Clicca sul pulsante "Stampa domanda di a iscrizione al concorso che è l'unico documento che attesta l'avvenuta iscrizione.

|           |                               |                             | 2012/                                 | 2013                                                    |
|-----------|-------------------------------|-----------------------------|---------------------------------------|---------------------------------------------------------|
|           |                               |                             | 1                                     |                                                         |
| ità       |                               |                             |                                       |                                                         |
|           |                               |                             | Ordin                                 | ario                                                    |
|           |                               |                             | No                                    |                                                         |
|           |                               |                             |                                       | Scad. ammission                                         |
| MBIENTALI |                               |                             |                                       | 05/09/2012                                              |
|           |                               |                             |                                       |                                                         |
| Tipologia | Data                          | Ora                         | Sede                                  | Pubblicazione                                           |
|           |                               |                             |                                       |                                                         |
|           | ità<br>MEIENTALI<br>Tipologia | NBIENTALI<br>Tipologia Data | Rà<br>NBIRITALI<br>Tipologia Data Ora | ità Ordin<br>No<br>MBIENTALI<br>Tipologia Data Ora Sede |

Per il pagamento della tassa concorsuale cliccare su "Pagamenti".

| L · ·         |                 | •         |                     |  |
|---------------|-----------------|-----------|---------------------|--|
| Home concorsi | Stampa ricevuta | Pagamenti | Modifica Iscrizione |  |

### Cliccare sul numero della fattura

| Addebiti fattura | ti             |
|------------------|----------------|
| Fattura          | Codice IUV     |
| + <u>9230149</u> | 00000072220406 |
|                  |                |
| Logondar         |                |

Seleziona la modalità di pagamento:

- 1. Clicca su "Paga on line con PagoPA" se intendi pagare on line con carta di credito, bonifico, *paypal*, ecc..
- 2. Clicca su "Stampa avviso per PagoPA" se vuoi pagare presso uno degli esercenti autorizzati (istituto di credito, tabaccherie con servizio *SisalPay* o Lottomatica).

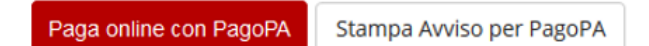

NOTA BENE: Nel caso di corsi di dottorato con più concorsi il candidato dovrà pagare un'unica tassa concorsuale, tale pagamento infatti renderà la sua posizione regolare, ai fini della tassa concorsuale, per tutte le selezioni attivate sul <u>medesimo</u> corso di dottorato.

Qualora il pagamento della tassa sia stato effettuato ma non risulti perfezionato, i candidati saranno ammessi con riserva al concorso in attesa di verifica della regolarità del versamento.

A procedura completata, per modificare dati già inseriti o per inserire ulteriori documenti cliccare su "**Modifica iscrizione**".

| Home concorsi Stampa ricevuta Pagamenti Modifica Iscrizione |
|-------------------------------------------------------------|
|                                                             |

# ATTENZIONE

Chi vuole iscriversi a un successivo concorso deve ripetere la procedura telematica ripartendo dalla Fase 2.